Logic Data - 08-02-2017 - KEURMERK FYSIOTHERAPIE

Met FysioLogic kunt u gegevens aanleveren aan de Landelijke Database Kwaliteit (LDK) van de Stichting Keurmerk Fysiotherapie (SKF). Vanaf januari 2016 is dit mogelijk en dit gebeurt volgens versie 1.2.

#### NIEUWE SCHERMEN

Om niet te hoeven leunen op het declaratiesysteem, maar (vrijwel) alle gegevens uit het EPD zelf te kunnen halen, was het nodig om voortaan ook Vestiging (Praktijk) en Therapie, per sessie in het EPD vast te leggen. Tevens hebben we van de gelegenheid gebruik gemaakt om direct de structuur van het EPD aan te passen, waardoor diverse wensen kunnen worden ingewilligd. Dat betreft allerlei zaken, waaronder het direct kunnen doorzetten van sessies in het EPD naar behandelingen in het declaratiesysteem. Om die reden krijgt u nu zodra u het EPD in gaat, een nieuw scherm, wat we het beginscherm noemen. Bij het verlaten krijgt u ook een nieuw scherm, het eindscherm. Voor uitgebreide informatie verwijzen we u naar de informatie over het EPD, wat u in het EPD kunt oproepen d.m.v. de F1 toets.

### NIEUWE VELDEN

Op het beginscherm worden nu nieuwe velden gevraagd, die automagisch worden voorgevuld. Automagisch wil zeggen, dat gebruik gemaakt wordt van kunstmatige intelligentie om te voorspellen wat er moet worden voorgevuld. Daarbij wordt per veld een groot aantal factoren betrokken, teveel om op te noemen. Het resultaat is, dat het veld doorgaans al juist is voorgevuld. U hebt echter altijd de gelegenheid om het aan te passen.

Het betreft de volgende velden:

- Invoerend medewerker

Dit is nodig om preciezer vast te kunnen leggen wie wat in het EPD heeft gedaan, vanwege wettelijke vereisten op het gebied van logging. Om bijna letterlijk in 1 oogopslag te kunnen zien of het veld al goed staat, kunt u een foto van de medewerker koppelen. Dit gaat heel eenvoudig door te klikken op de huidige (bij het begin: dummy) foto. U kunt dan bladeren naar een foto en die wordt dan voortaan getoond bij deze medewerker.

- Vestiging van (be) handeling

Bij eerder gemaakte export-koppelingen (Kwaliefy, Achmea, NIVEL) werd dit afgeleid uit gegevens in het declaratiesysteem. Het is handiger en betrouwbaarder om het rechtstreeks in het EPD te registreren. Het moet geregistreerd worden voor elke sessie apart en daarom wordt het nu op het beginscherm gevraagd.

- Therapie

Bij multidisciplinaire behandeling van een patiënt, moet je afhankelijk van de therapie bepaalde schermen voorgeschoteld krijgen. Door dit gegeven per sessie te vragen, kunnen we dat realiseren. Het is verder nodig voor het berekenen van de juiste prestatiecodes, die weer nodig zijn voor SKF en voor het eventueel aanmaken van behandelingen in het declaratiesysteem.

Verder worden reeds bestaande velden nu op het beginscherm al gevraagd:

 Datum (be)handeling
 Door deze datum hier al in te vullen, kan elke sessie op de juiste datum worden geregistreerd, waarbij u de datum vooraf kunt aanpassen, zodat verderop diverse velden al goed kunnen worden voorgevuld of ingevuld.

Behandelend therapeut
Door dit gegeven hier al in te vullen, is geborgd dat het bij elke sessie wordt geregistreerd. Dit is nodig voor SKF en voor het eventueel aanmaken van een behandeling in het declaratiesysteem.
U kunt ook hier een foto koppelen, om snel te kunnen zien of het veld al juist is voorgevuld.

- Plaats van (be)handeling.

Door dit gegeven hier al in te vullen, is geborgd dat het bij elke sessie wordt geregistreerd. Dit is nodig voor SKF en voor het eventueel aanmaken van een behandeling in het declaratiesysteem.

Bij binnengaan van het EPD staat de datum standaard op 'vandaag', maar u kunt ook een al ingevoerde datum inzien/aanpassen/aanvullen. U kunt hiervoor op de betreffende datum klikken bij 'Eerder ingevoerde sessies' of wanneer het de laatste behandeldatum betreft klikken op de knop 'Inzien/aanpassen/aanvullen LAATSTE INVOER'.

Indien gewenst kunt u bij Incidenteel > Programma-instellingen > Andere instellingen > druk 2x op PageDown > EPD > Startdatum bij binnengaan EPD, aangeven dat hij standaard op de laatste invoer gaat staan. Voor het maken van een nieuwe sessie kunt u dan op de knop 'Toevoegen nieuwe sessie (vandaag)' klikken.

Op het eindscherm wordt gevraagd wat je nu precies gedaan hebt qua prestatie. We moeten dat weten omdat er prestatiecodes nodig zijn voor SKF en we niet willen leunen op het declaratiesysteem. Wel kunnen we nu het toch gevraagd wordt, de behandeling verwerken in de declaratiemodule. Wilt u nooit vanuit het EPD een behandeling in de declaratiemodule aanmaken dan kunt u dit uitschakelen via Incidenteel > Programma-instellingen > Andere instellingen > druk 2x op PageDown > EPD > Aanmaken behandeling in declaratiemodule. JE KUNT HET EPD NIET VERLATEN ZOLANG JE NIET OP OK GEKLIKT HEBT ter bevestiging van de gegevens op het eindscherm.

FysioLogic probeert te voorspellen welke verrichting(en) je hebt gedaan en de gegevens worden zoveel mogelijk automagisch ingevuld.

Er is een nieuw veld bijgekomen, waarvan misschien niet direct duidelijk is, waar dat voor dient: 'Theoretisch declarabel j/n'. Daar wordt doorgaans 'Ja' geselecteerd. Het kan in diverse situaties (nu en na verdere updates) op 'Nee' moeten: bijvoorbeeld als de sessie een niet declarabele sessie van een beweegprogramma betreft, als het een zuiver administratieve sessie betreft (zoals de registratie van de electronische ontvangst van een door de patiënt ingevuld meetinstrument), enz. Als dit veld op Nee staat, dan klopt het als er geen behandeling in het declaratiesysteem is, dan kunnen we de sessie bij sommige exports negeren, enz.

#### EENMALIGE ACTIES EN INSTELLINGEN

Allereerst moet uw praktijk geregistreerd zijn bij de Stichting Keurmerk Fysiotherapie. Ga daarvoor naar de website www.keurmerkfysiotherapie.nl.

In FysioLogic moet u eenmalig het volgende doen. Ga naar Incidenteel >
Programma-instellingen > Andere instellingen > druk 2x op PageDown >
Koppelingen/export > Koppeling Stichting Keurmerk Fysiotherapie (SKF).
Geef hier aan dat u meedoet en geef meteen aan, welke medewerker maandelijks
herinnerd mag worden binnen FysioLogic om 'op de knop te drukken'.
N.B. er hoeft geen gebruikersnaam of wachtwoord vastgelegd te worden. De
beveiliging werkt op een andere manier.

Controleer of bepaalde (essentiele) gegevens zijn ingevoerd, zoals de agb-code, postcode, huisnummer en KvK-nummer van de praktijk (bij Incidenteel > Instituut/Vestiging/Praktijkgegevens > Instituut/Vestiginggegevens).

# PAAR AANDACHTSPUNTEN

- SKF is voor fysiotherapie, inclusief de verbijzonderingen.
- U doet met uw hele praktijk mee, of helemaal niet. Het is niet mogelijk dat alleen bepaalde therapeuten meedoen.
- Bij Aanmelding is een veldje aanwezig voor het kunnen vastleggen van een eventueel bezwaar van de patiënt tegen meedoen met SKF (opt-out). Als is

aangevinkt dat de patiënt bezwaar maakt, dan gaat de betreffende casus niet mee.

- De casus gaat NIET mee als niet alle behandelingen via de SKF-wijze (d.w.z. via de nieuwe begin- en eindschermen) zijn ingevoerd. Dit komt omdat bepaalde gegevens, zoals gevraagd op het nieuwe beginscherm en het nieuwe eindscherm, eerder niet werden vastgelegd en belangrijk zijn voor de aanlevering.
- Bij het bepalen of een meetinstrument is afgenomen, wordt gekeken of vraag 1 van dat meetinstrument is ingevuld. Er wordt niet gekeken naar de eindscore en ook niet naar het vinkveldje 'Afgenomen'.

# WELKE GEGEVENS WORDEN UITEINDELIJK AANGELEVERD Het gaat om onderstaande gegevens. De invoervelden in het EPD zijn voorzien van een LDK icoontje.

- LDKBestand.Data.Praktijken.Praktijk.PraktijkAGBCode
   Dit gegeven komt uit de AGB-code bij Instituut-/Vestiginggegevens, veld 13.
- LDKBestand.Data.Praktijken.Praktijk.Postcode
   Dit gegeven komt uit het veld Postcode bij Instituut-/Vestiginggegevens,
   veld 4.
- LDKBestand.Data.Praktijken.Praktijk.Huisnummer
   Dit gegeven komt uit het veld Huisnr bij Instituut-/Vestiginggegevens, veld 3.
- LDKBestand.Data.Praktijken.Praktijk.KvKNummer
   Dit gegeven komt uit de Instituutgegevens, veld 17.
- LDKBestand.Data.Praktijken.Praktijk.Softwareleverancier
   Dit gegeven betreft de registratie van het softwarepakket bij Vektis. Voor
   FysioLogic is het 001201 en dat wordt automatisch ingevuld.
- LDKBestand.Data.Praktijken.Praktijk.VersienummerSoftware Dit veld wordt automatisch ingevuld.
- LDKBestand.Data.Praktijken.Praktijk.aantalOptOut
   Dit gegeven wordt automatisch ingevuld, n.a.v. het aantal casussen waarbij is aangegeven dat de patiënt voor die casus bezwaar maakt tegen aanlevering van gegevens.
- LDKBestand.Data.Patienten.Patient.PatientId Dit is het patiëntnummer.
- LDKBestand.Data.Patienten.Patient.Geslacht
   Dit is afgeleid van wat is ingevoerd bij de patiëntgegevens.
- LDKBestand.Data.Patienten.Patient.Geboortedatum Dit is de geboortedatum, zoals aangegeven bij de patiëntgegevens.
- LDKBestand.Data.Patienten.Patient.Postcodegebied
   Dit is de postcode van het huisadres van de patiënt, zoals aangegeven bij de patiëntgegevens.
- LDKBestand.Data.Patienten.Patient.BurgerServiceNummer Dit is het BSN van de patiënt, zoals aangegeven bij de patiëntgegevens.
- LDKBestand.Data.Patienten.Patient.Zorgverzekeraar
   Dit is de UZOVIcode van de zorgverzekeraar waar de patiënt de basisverzekering heeft, zoals is aangegeven bij de patiëntgegevens op het moment van verzamelen.
- ...Patienten.Patient.BehandelEpisodes.BehandelEpisode.BehandelEpisodenummer
   Dit is een versleuteling van patiëntnummer en casusnummer.
- ...Data.Patienten.Patient.BehandelEpisodes.BehandelEpisode.DatumAanmelding Dit is de datum van aanmelding, zoals aangegeven op het EPDscherm Aanmelding.
- ...Data.Patienten.Patient.BehandelEpisodes.BehandelEpisode.ToegangParamedicus Dit geeft aan of sprake is van directe toegang of verwijzing, zoals aangegeven op het EPDscherm Aanmelding.
- ...Data.Patienten.Patient.BehandelEpisodes.BehandelEpisode.DatumVerwijzing Dit is de datum van verwijzing, zoals aangegeven in het EPD.
- ...Data.Patienten.Patient.BehandelEpisodes.BehandelEpisode.ConclusieScreening Pluis of niet pluis, zoals aangegeven in het EPD bij Conclusie screening.
- ...Patienten.Patient.BehandelEpisodes.BehandelEpisode.HulpvraagVastgelegd Dit gegeven komt uit het veld Reden contact / Hulpvraag.

- ...Data.Patienten.Patient.BehandelEpisodes.BehandelEpisode.DiagnoseVastgelegd Dit komt van het veld Conclusie (therapeutische diagnose) bij Analyse.
- ... Patienten.Patient.BehandelEpisodes.BehandelEpisode.HoofddoelVastgelegd Dit wordt afgeleid uit het veld Hoofddoel.
- ...Patienten.Patient.BehandelEpisodes.BehandelEpisode.BehandelplanVastgelegd Hoewel de naam dit misschien niet doet vermoeden, wordt hier bedoeld of er geplande verrichtingen zijn vastgelegd of niet. Dit wordt daarom afgeleid uit het veld Geplande verrichtingen.
- ...Patienten.Patient.BehandelEpisodes.BehandelEpisode.LocatiePathologieCode Let op: hier wordt de diagnosecode gebruikt van de diagnose die door de therapeut is gesteld, die bij Analyse dus! Mocht die code niet zijn ingevuld, dan wordt gekeken of de diagnosecode bij Verwijzing is ingevoerd en zo ja, dan wordt die gebruikt.
- ...Data.Patient.BehandelEpisodes.BehandelEpisode.DuurFunctioneringsProblemen Dit komt van het veld Duur van de klachten.
- ...Patient.BehandelEpisodes.BehandelEpisode.BeloopFunctioneringsProblemen Dit komt van het veld Beloop tot nu toe.
- ...Data.Patienten.Patient.BehandelEpisodes.BehandelEpisode.VerwachtHerstel Dit komt van het veld Verwacht herstel.
- ...Data.Patienten.Patient.BehandelEpisodes.BehandelEpisode.Nevenpathologie Als tekst is ingevoerd in het veld Nevenpathologie (op het scherm Medische gegevens bij Aanmelding / Anamnese), dan wordt hier ingevuld dat er sprake is van relevante nevenpathologie. Voer hier dus geen teksten in als 'gb' of 'nvt'!
- ...Patienten.Patient.BehandelEpisodes.BehandelEpisode.Recidief
   Hier wordt aangegeven dat er sprake is van recidieve, als er Ja is gekozen
   bij het veld 'Recidief?' op het scherm Functioneringsproblemen bij Aanmelding
   / Anamnese. Als er Nee is gekozen EN ALS ER NIETS IS GEKOZEN wordt er
   aangegeven dat er geen sprake is van recidieve.
- ...Data.Patienten.Patient.BehandelEpisodes.BehandelEpisode.DatumEindevaluatie
   Dit komt uit het veld Eindevaluatie datum bij Eindevaluatie.
- ...Patienten.Patient.BehandelEpisodes.BehandelEpisode.EindresultaatBehaald Dit komt uit het veld Resultaat bij Eindevaluatie.
- ...Data.Patienten.Patient.BehandelEpisodes.BehandelEpisode.RedenEindeZorg Dit komt uit het veld Reden einde zorg bij Afsluiting.
- ...BehandelEpisode.Verrichtingen.Verrichting.DatumVerrichting Dit is de datum van de EPD sessie, zoals aangegeven bij het nieuwe beginscherm van het EPD.
- ...BehandelEpisode.Verrichtingen.Verrichting.BehandelaarAGBCode
   Dit is de AGB-code van de therapeut, zoals aangegeven bij de
   therapeutgegevens van de daadwerkelijke behandelend therapeut, zoals
   aangegeven bij het nieuwe beginscherm van het EPD.
- ...Verrichtingen.Verrichting.Prestaties.Prestatie.SoortPrestatieCode
   Dit betreft de code van de coderingslijst van de prestatiecode(s) van de
   EPD sessie, zoals aangegeven bij het nieuwe eindscherm van het EPD bij
   Verrichting 1 en evt. Verrichting 2 en evt. Verrichting 3.
- ...Verrichtingen.Verrichting.Prestaties.Prestatie.PrestatieCode Dit betreft de prestatiecode(s) van de EPD sessie, zoals aangegeven bij het nieuwe eindscherm van het EPD bij Verrichting 1 en evt. Verrichting 2 en evt. Verrichting 3.
- ...BehandelEpisode.Meetinstrumenten.Meetinstrument.BehandelaarAGBCode Dit is de AGB-code van de therapeut, zoals aangegeven bij de therapeutgegevens van de daadwerkelijke behandelend therapeut, zoals aangegeven bij het nieuwe beginscherm van het EPD.
- ...BehandelEpisode.Meetinstrumenten.Meetinstrument.MeetinstrumentCode
   Van elk ingevoerd meetinstrument wordt de KNGF code uitgezocht en die wordt ingevuld.
- ...Patient.BehandelEpisode.Meetinstrumenten.Meetinstrument.VersieNummer
   Dit betreft de versie van het gebruikte meetinstrument.
   Wordt alleen ingevuld bij PROMs.
- ... Patient.BehandelEpisode.Meetinstrumenten.Meetinstrument.DatumAfname

Dit komt van de datum van de EPD sessie, zoals aangegeven was bij het nieuwe beginscherm van het EPD, op het moment van invoeren van de meetgegevens.

- ...Meetinstrumenten.Meetinstrument.Responses.Respons.ItemNummer
   Dit betreft het volgnummer van de vraag, waarvan het antwoord in het volgende veld aangegeven wordt (in geval van PROMs).
   Wordt alleen ingevuld bij PROMs.
- ...Meetinstrumenten.Meetinstrument.Responses.Respons.Antwoord
   Dit betreft het antwoord dat de patiënt gaf op de met het vorige veld aangeduide vraag (in geval van PROMs).
   Wordt alleen ingevuld bij PROMs.

## AANLEVERING

FysioLogic verstuurt niets zonder uw actie! Om gegevens aan te leveren aan de Landelijke Database Kwaliteit (LDK) moet u zelf 'op de knop drukken'. Doe dit eens in de maand. Ga hiervoor naar de nieuwe interface, onderdeel Export en kies daar voor

Keurmerk Fysiotherapie. Lees vervolgens de teksten op het scherm en doe achtereenvolgens Stap 1, 2 en 3.